# Návod k vyplnění výkazu P 1d-01

Výkaz P 1d-01 o předpokládaných změnách v počtu hodin přímé pedagogické činnosti (dále jen PPČ) pedagogických pracovníků ve škole a školní družině vyplňují jen právnické osoby, které vyplácejí plat podle § 109 odst. 3 zákona č. 262/2006 Sb., zákoníku práce, ve znění pozdějších předpisů, a které zároveň vykonávají činnost mateřské školy, základní školy, střední školy, konzervatoře nebo školní družiny zřizované krajem, obcí nebo svazkem obcí (kód zřizovatele 2 a 7) a zapsané v rejstříku škol a školských zařízení.

Data o předpokládané změně v počtu hodin PPČ ke dni 30. září aktuálního kalendářního roku se pořizují 1x ročně, a škola, resp. školní družina, je povinna je odeslat na správní úřad v období od 31. května do nejpozději 10. června aktuálního kalendářního roku. Připadne-li poslední den pro odeslání výkazu na sobotu, neděli nebo svátek, je posledním dnem pro odeslání výkazu nejbližší příští pracovní den (vyhláška č. 161/2018 Sb.).

Před vyplňováním výkazu je nutné si přečíst příslušný metodický pokyn k jeho vyplňování. Doporučuje se mít výkaz předvyplněný na tiskopisu formuláře, zkrátí to dobu potřebnou pro připojení k Internetu.

Činnosti potřebné pro přihlášení a práci s programem jsou obdobné jako u výkazů P 1-04 a P 1c-01 a jsou podrobně popsány v Návodu k vyplnění výkazu P 1-04.

# Postup

Po úspěšném přihlášení do pořizovacího programu se dostanete na stránku ředitelství vaší školy/školského zařízení, kde naleznete barevně zvýrazněné tlačítko pro pořízení dat výkazu P 1d-01 pro aktuální kalendářní rok. Toto tlačítko se objeví na stránce ředitelství v období pořizování dat jen těm školám, které jsou povinny výkaz vyplnit.

| Výkaz P1c-01: | k 30.9.2019 | k 30.9.2018 | k 30.9.2017 | k 30.9.2016 |
|---------------|-------------|-------------|-------------|-------------|
| Výkaz P1d-01: | Pořizování  |             |             |             |

Po jeho stisku se zobrazí hlavní stránka výkazu s nabídkou na vyplnění oddílu I. a oddílu Kontaktní údaje.

| NAT Sběr d@t                                                                                                    |                                                                     |
|----------------------------------------------------------------------------------------------------|---------------------------------------------------------------------|
| P 1d-01 – Výkaz o změnách v počtu hodin přímé pedagogické činnosti pedagogických pracovníků                                                                                                    | ve škole a školní družině podle předpokládaného stavu k 30. 9. 2020 |
| Resortní identifikátor zařízení (RED IZO) / IČO:<br>Název:<br>Adresa:<br>Telefon:                                                                                                    |                                                                     |
| Dodatky k metodice) (Metodický pokyn)                                                                                                    |                                                                     |
| Vysvětlikky ke stavu oddilu         Image: Statistic Statistics         Image: Statistic Statistics         Image: Statistic Statistics         Image: Statistic Statistics         Image: Statistic Statistics         Image: Statistic Statistics         Image: Statistic Statistics         Image: Statistic Statistics         Image: Statistic Statistics         Image: Statistics         Image: Statistics |                                                                     |
| Seznam oddílů výkazu<br>I. Změny v průměrném týdenním počtu hodin přímé pedagogické činnosti ve vybraných druzích škol a školní družině<br>Kontaktní údaje                                                                                                    | jen ze státního rozpočtu, kromě podpůrných opatření a ESE) 😵        |

Výkaz ještě nebyl odeslán na správní úřad.

Výkaz P 1d-01 se vyplňuje ručně přímo do internetového formuláře, bez možnosti importu dat prostřednictvím xml souboru.

### Oddíl I.

**Změny v průměrném týdenním počtu hodin přímé pedagogické činnosti** ve vybraných druzích škol a školní družině (jen ze státního rozpočtu, kromě podpůrných opatření a ESF)

Kliknutím na název oddílu I. na hlavní stránce výkazu se dostanete přímo k pořizování dat, editování a kontrolám. Terčík (červený, fialový, zelený) vlevo u každého řádku oddílu I. signalizuje stav jeho vyplnění, viz Návod k vyplnění výkazu P 1-04. K tomuto oddílu je možno se kdykoli vrátit.

V oddílu I. se zobrazí tabulka s předvyplněnými údaji ve sloupcích **a, b, c** a sloupci **1.** Předvyplněná data jsou přenesena z výkazu P 1c-01 odevzdaného danou organizací k datu 30. 9. předchozího kalendářního roku.

Předvyplněné hodnoty ve **sloupcích a, b a c** nelze editovat. Ve sloupci **a** je uveden kód druhu činnosti, ve sloupci **b** kód skupiny profesí pedagogických pracovníků a ve sloupci **c** kód zdroje financování.

Kód zdroje financování ve **sl. "c"** je pevně zadán pro každý řádek tabulky (tj. pro každou kombinaci druhu činnosti a skupiny profesí pedagogických pracovníků) a nabývá vždy hodnoty "11", protože se v celém výkaze P 1d-01 vyplňují hodiny PPČ z pracovních smluv a dohod konaných mimo pracovní poměr financované jen ze státního rozpočtu, kromě podpůrných opatření a ESF, a zároveň jsou uvedeny pouze za ty pedagogické

pracovníky, kteří byli k 30. 9. předchozího kalendářního roku nebo budou k 30. 9. aktuálního kalendářního roku ve stavu pracujících.

| Sbě                                 | er d@t          |          |           |                  |                       | -                    |                | _                                 | _                                  | _                               |
|-------------------------------------|-----------------|----------|-----------|------------------|-----------------------|----------------------|----------------|-----------------------------------|------------------------------------|---------------------------------|
| P 1d-01 – Výkaz o                   | změnách v       | počtu    | hodir     | n přímé          | pedagogick            | é činnosti           | peda           | gogických praco                   | vniků ve škole a                   | školní družině                  |
| <ol> <li>Změny v průměrr</li> </ol> | ném týdenním    | počtu h  | hodin p   | římé peo         | dagogické činn        | iosti ve vybr        | aných          | druzích škol a školn              | í družině (jen ze stá              | tního rozpočtu, k               |
|                                     |                 |          |           |                  |                       | 1                    |                |                                   |                                    |                                 |
|                                     |                 |          |           | Druh<br>činnosti | Skupina<br>profesí PP | Zdroj<br>financování | Číslo<br>řádku | Výchozí stav PPČ<br>k 30. 9. 2019 | Změna PPČ<br>k 30. 9. 2020 (+/-/0) | Předpoklad PPČ<br>k 30. 9. 2020 |
|                                     |                 |          |           | а                | b                     | с                    | d              | 1                                 | 2                                  | е                               |
| C Kontrola                          | Změnit          | +        | -         | 11 (MŠ)          | 1 (učitel)            | 11                   | 0101           | 200 (P1c = 149)                   | 30                                 | 230                             |
| 🙂 Kontrola                          | Změnit          | +        | -         | 21 (ZŠ)          | 1 (učitel)            | 11                   | 0101           | 386                               | 452                                | 838                             |
| Controla                            | Změnit          | +        | -         | 81 (ŠD)          | 2 (vychovatel)        | 11                   | 0101           | 75,4                              | 0                                  | 75,4                            |
|                                     |                 |          |           |                  |                       | Celkem               | 0110           | 661,4 (P1c = 610,4)               | 482                                | 1143,4                          |
| Zpět na výkaz                       | Kontrola        | oddílu   | 1         |                  |                       |                      |                |                                   |                                    |                                 |
| Data byla úspěšně nač               | tena z databáze |          |           |                  |                       |                      |                |                                   |                                    |                                 |
|                                     |                 |          |           |                  |                       |                      |                |                                   |                                    |                                 |
| Vložit záznam                       |                 |          |           |                  |                       |                      |                |                                   |                                    |                                 |
| Druh činnosti:                      | a               | vyt      | berte     |                  | ~                     |                      |                |                                   |                                    |                                 |
| Skupina profesí ped.p               | orac.: b        | vyt      | berte     |                  |                       |                      | ~              |                                   |                                    |                                 |
| Zdroj financování:                  | c               | 11 - "st | tátní roz | zpočet" - z      | zaměstnanci ve        | stavu                |                |                                   |                                    |                                 |
| Wichozi etay PPČ k 2                | 30. 9. 2019: 1  | Un       | nožnit e  | ditaci sloi      | upce 1                |                      |                |                                   |                                    |                                 |
| vychozi stavi i o k s               |                 |          |           |                  |                       |                      |                |                                   |                                    |                                 |

Ve **sloupci 1** je předvyplněn z oddílů IVb., IVc. a VIII. výkazu P 1c-01 k 30. 9. předchozího kalendářního roku průměrný týdenní počet hodin přímé pedagogické činnosti v členění podle vykázaných přípustných kombinací druhů činnosti a skupiny profesí pedagogických pracovníků (viz metodický pokyn k P 1c-01 a P 1d-01), které byly vykonávány k uvedenému datu na základě pracovních smluv i dohod konaných mimo pracovní poměr dohromady a u kterých byl uveden v oddíle IVa. kód zdroje financování 11. Každá taková kombinace odpovídá jednomu řádku tabulky oddílu I. výkazu P 1d-01.

Údaje ve sloupci 1 může organizace změnit pouze v případě, pokud v období mezi 30. 9. předchozího kalendářního roku a 30. 9. aktuálního kalendářního roku došlo, resp. dojde, k takové změně organizačního uspořádání právnické osoby, která by měla významný vliv na údaje vykázané ve výkaze P 1c-01 k 30. 9. předchozího kalendářního roku, tj. jen v případě sloučení, splynutí a rozdělení právních subjektů. Není v žádném případě přípustné měnit údaj ve sl. 1 z jiných důvodů, např. za účelem opravy nebo doplnění chybně vykázaných dat z předchozího kalendářního roku.

Změnu hodnoty ve sl. 1 u <u>předvyplněné kombinace</u> (s výjimkou nově zadané kombinace) je možné provést pomocí tlačítka "Změnit". Objeví se tabulka "Změnit záznam", prostřednictvím které se zadává nejen předpokládaná změna počtu hodin PPČ do sl. 2, ale může se změnit i výchozí hodnota PPČ ve sl. 1.

| Změnit záznam                    |      |                                               |  |  |  |  |  |  |  |
|----------------------------------|------|-----------------------------------------------|--|--|--|--|--|--|--|
| Druh činnosti:                   | а    | 11 - Mateřská škola 🔻                         |  |  |  |  |  |  |  |
| Skupina profesí ped.prac.:       | b    | 1 - Učitelé 🔹 🔻                               |  |  |  |  |  |  |  |
| Zdroj financování:               | с    | 11 - "státní rozpočet" - zaměstnanci ve stavu |  |  |  |  |  |  |  |
| Výchozí stav PPČ k 30. 9. 2019:  | 1    | 🗹 Umožnit změnu ve sloupci 1 300              |  |  |  |  |  |  |  |
| Změna PPČ k 30. 9. 2020 (+/-/0): | 2    | 10                                            |  |  |  |  |  |  |  |
| Uložení a kontrola Zpě           | it n | a oddil                                       |  |  |  |  |  |  |  |

Tlačítkem "Uložení a kontrola" se změněné hodnoty uloží do příslušného řádku oddílu I. V případě, že organizace měnila hodnotu ve sl. 1, po uložení se do příslušného řádku oddílu I. přenese nejen změněná hodnota ve sl. 1, ale v závorce se zobrazí i původní výchozí hodnota PPČ z výkazu P1c-01 předchozího kalendářního roku.

P 1d-01 – Výkaz o změnách v počtu hodin přímé pedagogické činnosti pedagogických pracovníků ve škole a školní družině podle předpokládaného stavu k 30. 9. 2020

1. Změny v průměrném týdenním počtu hodin přímé pedagogické činnosti ve vybraných druzích škol a školní družině (jen ze státního rozpočtu, kromě podpůrných opatření a ESF)

|   |               |          |          |   | Druh<br>činnosti | Skupina<br>profesí PP | Zdroj<br>financování | Číslo<br>řádku | Výchozí stav PPČ<br>k 30. 9. 2019 | Změna PPČ<br>k 30. 9. 2020 (+/-/0) | Předpoklad PPČ<br>k 30. 9. 2020 |
|---|---------------|----------|----------|---|------------------|-----------------------|----------------------|----------------|-----------------------------------|------------------------------------|---------------------------------|
| I |               |          |          |   | а                | b                     | С                    | d              | 1                                 | 2                                  | е                               |
|   | Controla      | Změnit   | +        | - | 11 (MŠ)          | 1 (učitel)            | 11                   | 0101           | 300 (P1c = 258,14)                | 10                                 | 310                             |
|   | Controla      | Změnit   | +        | - | 21 (ZŠ)          | 1 (učitel)            | 11                   | 0101           | 934,66                            | 0                                  | 934,66                          |
| ſ | 😀 Kontrola    | Změnit   | +        | - | 81 (ŠD)          | 2 (vychovatel)        | 11                   | 0101           | 269                               | 0                                  | 269                             |
| ľ |               |          |          |   |                  |                       | Celkem               | 0110           | 1503,66 (P1c = 1461,8)            | 10                                 | 1513,66                         |
| ſ | Zpět na výkaz | Kontrola | a oddílu |   |                  |                       |                      |                |                                   |                                    |                                 |

<u>Nově zadaná kombinace</u> má vždy výchozí počet hodin PPČ k 30. 9. předchozího kalendářního roku ve sl. 1 rovný nule, protože ve výkaze P 1c-01 předchozího kalendářního roku nebyl vykazován. Nulovou hodnotu ve sl. 1 lze změnit (pouze případy sloučení, splynutí, rozdělení subjektů) buď přímo při vkládání nového záznamu nebo pomocí tlačítka "Změnit", pokud je již nový záznam uložen do odd. I.

Jen nově zadaný záznam je možné z oddílu I. vymazat pomocí tlačítka "Odstranit".

**Sloupec 2** je určen k zadání předpokládané změny v průměrném týdenním počtu hodin přímé pedagogické činnosti pro každou předvyplněnou i nově zadanou kombinaci druhu činnosti a skupiny profesí pedagogických pracovníků (u základních škol, středních škol a konzervatoří pouze povinných a povinně volitelných předmětů)

k datu 30. 9. aktuálního kalendářního roku, zajišťovaných jak v rámci pracovních smluv tak dohod konaných mimo pracovní poměr dohromady, které budou financovány k uvedenému datu ze státního rozpočtu s kódem zdroje financování 11 (kromě podpůrných opatření a ESF). Předpokládaná změna ve sloupci 2 se určuje vzhledem k počtu hodin PPČ, který je uveden, příp. organizací upraven, ve sloupci 1 výkazu P 1d-01. V případě zvýšení se uvádí ve sloupci 2 změnová kladná hodnota, v případě snížení záporná změnová hodnota s mínusovým znaménkem, stav beze změny – uvádí se "0". Změny lze provést pomocí tlačítka Změnit, případně pomocí tlačítka "+","-"

Údaj ve **sloupci** "e" se nevyplňuje. Je automaticky dopočítán programem jako součet hodnot sloupců 1 a 2 u každé kombinace druhu činnosti a skupiny profesí pedagogických pracovníků (u každého řádku) a nemůže nabývat záporných hodnot. Slouží pouze pro kontrolu a uvádí předpokládaný počet hodin PPČ pro konkrétní kombinaci druhu činnosti a skupiny profesí pedagogických pracovníků k 30. 9. aktuálního kalendářního roku.

Pro případy, kdy organizace předpokládá, že bude mít k 30. 9. aktuálního kalendářního roku další profese pedagogických pracovníků a/nebo další druhy činnosti, než jaké vykazovala k 30. 9. předchozího kalendářního roku, bude potřeba založit nový řádek (vytvořit novou kombinaci druhu činnosti a skupiny profesí pedagogických pracovníků).

Novou kombinaci lze založit vyplněním údajů v tabulce "Vložit záznam" v dolní polovině obrazovky.

| P 1d-01    | <ul> <li>Výkaz o ;</li> </ul> | změnách v     | v poč   | tu ho   | din p    | ořímé     | pedagogic     | ké činnos    | ti peda  | gogických praco      | vníků ve škole a      | školní druži   |
|------------|-------------------------------|---------------|---------|---------|----------|-----------|---------------|--------------|----------|----------------------|-----------------------|----------------|
| 1.7 m č n  |                               | ám tídonnín   |         |         | a a \$(a |           | dagagiské žir | n nati ya ya |          | druzíob škol o školo | ( dauðinð (inn an stá | to he come it. |
| i. Zmen    | iy v prumerne                 | em tydennin   | ii poct | u nodii | n prin   | ne pe     | иадодіске сіг | mosu ve vyi  | oranych  | uruzien skol a skoln | i uruzine (jen ze sta | unno rozpociu  |
|            |                               |               |         |         |          |           |               |              |          |                      |                       |                |
|            |                               |               |         |         |          | Druh      | Skupina       | Zdroj        | Číslo    | Výchozí stav PPČ     | Změna PPČ             | Předpoklad Př  |
|            |                               |               |         |         | CI       | innosti   | profesi PP    | financova    | ni řádku | k 30. 9. 2019        | k 30. 9. 2020 (+/-/0) | k 30. 9. 2020  |
|            |                               |               |         |         |          | a         | D             | c            | d        | 1                    | 2                     | e              |
|            | Controla                      | Zménit        |         |         |          | 1 (MS)    | 1 (ucitei)    | 11           | 0101     | 200 (P1c = 149)      | 0                     | 2              |
|            | Kontrola                      | Zmēnit        | +       |         | 2        | 1 (ZŠ)    | 1 (učitel)    | 11           | 0101     | 386                  | 430                   | 8              |
| 0          | Kontrola                      | Změnit        | ] [ +   | ] [ -   | 8        | 1 (ŠD)    | 2 (vychovatel | ) 11         | 0101     | 75,4                 | 0                     | 75             |
|            |                               |               |         |         |          |           |               | Celke        | m 0110   | 661,4 (P1c = 610,4)  | 430                   | 1091           |
| Zpě        | it na výkaz                   | Kontro        | la odo  | lílu    |          |           |               |              |          |                      |                       |                |
|            |                               |               | _       | _       | -        | _         |               |              | _        |                      |                       |                |
| Data byla  | úspéšně načte                 | ena z databá: | ze.     |         |          |           |               |              |          |                      |                       |                |
|            |                               |               |         |         |          |           |               |              |          |                      |                       |                |
| Vložit z   | záznam                        |               |         |         |          |           |               |              |          |                      |                       |                |
| Druh čin   | nosti:                        | â             | a 21    | - Zákla | adní i   | škola     | ~             |              |          |                      |                       |                |
| Skupina    | profesí ped.pr                | rac.: I       | b 0-    | Asiste  | enti pe  | edago     | ga ve speciál | ní třídě/odd | . 🕶      |                      |                       |                |
| Zdroj fina | ancování:                     | (             | c 11 -  | "státní | rozpo    | očet" - : | zaměstnanci v | e stavu      |          |                      |                       |                |
| Výchozí    | stav PPČ k 30                 | 0. 9. 2019:   | 1       | Umožni  | it edit  | aci slo   | upce 1        |              |          |                      |                       |                |
| Změna F    | PPČ k 30. 9. 20               | 020 (+/-/0):  | 2       |         |          |           | 36            |              |          |                      |                       |                |
|            |                               | _             | _       | _       | _        | _         |               |              | _        |                      |                       |                |
| Uložer     | ní a kontrola                 |               |         |         |          |           |               |              |          |                      |                       |                |

Zde se zadává druh činnosti a skupina profesí pedagogických pracovníků a počet hodin PPČ podle předpokladu k 30. 9. aktuálního kalendářního roku. Program nabízí v roletce jen takové druhy činností, které má organizace zapsány v rejstříku škol a školských zařízení, a takové skupiny profesí pedagogických pracovníků, které jsou přípustné pro daný druh činnosti vzhledem k novému způsobu financování. Do oddílu I. se nový záznam přenese pomocí tlačítka "Uložení a kontrola".

|      | ioi iynaz     | o zmenaom v  | poora noai     | in prin | ne pe | aagogio          | ite onnosti           | peaagogio            | Ryon           |                                   |                                    | pourc preupo                    |
|------|---------------|--------------|----------------|---------|-------|------------------|-----------------------|----------------------|----------------|-----------------------------------|------------------------------------|---------------------------------|
| 1. Z | měny v průměr | ném týdenním | počtu hodin pi | římé pe | dagog | ické činno       | osti ve vybraný       | ch druzích šl        | kol a š        | kolní družině (jen ze stát        | ního rozpočtu, kron                | ně podpůrných opa               |
|      |               |              |                |         |       | Druh<br>činnosti | Skupina<br>profesí PP | Zdroj<br>financování | Číslo<br>řádku | Výchozí stav PPČ<br>k 30. 9. 2019 | Změna PPČ<br>k 30. 9. 2020 (+/-/0) | Předpoklad PPČ<br>k 30. 9. 2020 |
|      |               |              |                |         |       | а                | b                     | С                    | d              | 1                                 | 2                                  | е                               |
| 0    | Kontrola      |              | Změnit         | +       | -     | 11 (MŠ)          | 1 (učitel)            | 11                   | 0101           | 300 (P1c = 258,14)                | 10                                 | 310                             |
| 0    | Kontrola      | Odstranit    | Změnit         | +       | -     | 21 (ZŠ)          | 0 (AP spec.t)         | 11                   | 0101           | 0                                 | 36                                 | 36                              |
| •    | Kontrola      |              | Změnit         | +       | -     | 21 (ZŠ)          | 1 (učitel)            | 11                   | 0101           | 934,66                            | 0                                  | 934,66                          |
| ۲    | Kontrola      |              | Změnit         | +       | -     | 81 (ŠD)          | 2 (vychovatel)        | 11                   | 0101           | 269                               | 0                                  | 269                             |
|      |               |              |                |         |       |                  |                       | Celkem               | 0110           | 1503,66 (P1c = 1461,8)            | 46                                 | 1549,66                         |
|      | Zpět na výkaz | Kontro       | la oddílu      |         |       |                  |                       |                      |                | •                                 |                                    |                                 |
| _    |               |              |                |         |       |                  |                       |                      |                |                                   |                                    |                                 |

Každý nový záznam musí odpovídat právě jedné skutečné kombinaci ze všech přípustných kombinací druhu činnosti a skupiny profesí pedagogických pracovníků uvedených v aktuálním Metodickém pokynu k výkazu P 1d-01. Zadat jiné kombinace program neumožní. V případě zadávání již existujícího záznamu kombinace druhu činnosti a profese pedagogických pracovníků program na tuto skutečnost upozorní a nabídne možnost buď opravit zadání nového záznamu nebo přičtení zadaných hodin PPČ k již existující kombinaci v oddílu I. pomocí tlačítka "Přičíst".

| F | P 1d-01 – Výka                                                                                                    | az o    | změnách      | v po  | očtu     | hodiı    | n přímé     | pedagogick            | é činnosti           | peda           | gogických pracov                  | vníků ve škole a      | školní družině                  |
|---|----------------------------------------------------------------------------------------------------|---------|--------------|-------|----------|----------|-------------|-----------------------|----------------------|----------------|-----------------------------------|-----------------------|---------------------------------|
| L | L Změny v prův                                                                                                    | mārn    | ám túdannú   |       | Atu h    | odin r   | žímá nav    | dagogické činr        | nosti ve vybr        | anvich         | druzích ěkol a ěkolo              | í družině (ien ze eté | tního roznočtu, kr              |
|   | n annon i promonioni grannin para naon prine podagagene enneali te sjonanjen drazini erazine gen ze statniho tozpora, n |         |              |       |          |          |             |                       |                      |                |                                   |                       |                                 |
|   |                                                                                                    |         |              |       |          |          |             |                       |                      |                |                                   |                       |                                 |
|   |                                                                                                    |         |              |       |          |          | Druh        | Skupina<br>profesí PP | Zdroj<br>financování | Číslo<br>řádku | Výchozí stav PPČ<br>k 30. 9. 2019 | Změna PPČ             | Předpoklad PPČ<br>k 30. 9. 2020 |
| П |                                                                                                    |         |              |       |          |          | а           | b                     | c                    | d              | 1                                 | 2                     | 6                               |
|   | C Kontrola                                                                                                    |         | Změnit       | זור   | +        | -        | 11 (MŠ)     | 1 (učitel)            | 11                   | 0101           | 200 (P1c = 149)                   | 0                     | 200                             |
|   | C Kontrola                                                                                                    |         | Změnit       | ٦Ì٢   | +        | -        | 21 (ZŠ)     | 1 (učitel)            | 11                   | 0101           | 386                               | 430                   | 816                             |
| П | C Kontrola                                                                                                    |         | Změnit       | ΠĒ    | +        | -        | 81 (ŠD)     | 2 (vychovatel)        | 11                   | 0101           | 75,4                              | 0                     | 75,4                            |
| П |                                                                                                    |         |              | _     |          |          |             |                       | Celkem               | 0110           | 661,4 (P1c = 610,4)               | 430                   | 1091,4                          |
| П | Zpět na výk                                                                                                    | kaz     | Kontro       | ola o | ddílu    |          |             |                       |                      |                |                                   |                       |                                 |
|   | láznam pro danou                                                                                                    | ukom    | binaci drubu | činne | neti n l | kalooo   | vio podao   | roaiského praco       | unika iiž u dat      | abázi o        | vietuiol                          |                       |                                 |
| F | Pokud chcete nyní                                                                                                    | í zadá  | ivaná data k | tomu  | to záz   | namu     | přičíst, zv | volte tlačítko "Př    | ičíst", v opačn      | iém příp       | adě zadávanou komb                | inaci opravte.        | Přičíst                         |
|   |                                                                                                    |         |              |       |          |          |             |                       |                      |                |                                   |                       |                                 |
| 1 | Vložit záznam                                                                                                    |         |              |       |          |          |             |                       |                      |                |                                   |                       |                                 |
| П | Druh činnosti:                                                                                                    |         |              | a [   | 21 - Z   | áklad    | ní škola    | ~                     |                      |                |                                   |                       |                                 |
| П | Skupina profesí p                                                                                                    | ped.pr  | rac.:        | b [1  | 1 - Uč   | itelé    |             |                       |                      | ~              |                                   |                       |                                 |
| П | Zdroj financováni                                                                                                    | Ê.      |              | c 1'  | 1 - "stå | átní ro: | zpočeť" - : | zaměstnanci ve        | stavu                |                |                                   |                       |                                 |
| l | Změna PPC k 30                                                                                                    | ). 9. 2 | 020 (+/-/0): | 2     |          |          |             | 22                    |                      |                |                                   |                       |                                 |
|   | Uložení a kont                                                                                                    | trola   | 1            |       |          |          |             |                       |                      |                |                                   |                       |                                 |

Po provedení kontroly všech řádků je nutné provést kontrolu celého oddílu pomocí tlačítka "Kontrola oddílu" (pozn.: Dokud u všech řádků není zobrazen zelený terčík, není možné dokončit "Kontrola oddílu".).

# Kontaktní údaje

V oddílu Kontaktní údaje se zadá jméno a příjmení toho, kdo výkaz vyplnil, jeho telefon a e-mailová adresa. Tyto údaje se po odeslání dat výkazu správnímu úřadu objeví na výpisu formuláře spolu s datem a časem odeslání výkazu v závěrečné tabulce určené rovněž pro razítko a podpis ředitele/ky organizace.

### Společné informace na závěr

U obou oddílů lze do editovatelných polí vkládat pouze numerické údaje (výjimkou je oddíl Kontaktní údaje), jako oddělovač desetinných míst je nutno používat desetinnou čárku. Při jakémkoli pokusu uložit nenumerický údaj (včetně mezery), dojde k vyvolání chybového hlášení a označení chybně vyplněných polí a žádné údaje se neuloží.

Po odstranění všech kritických chyb a doplnění požadovaných komentářů, tj. když jsou oba oddíly již označeny zelenými terčíky, objeví se tlačítko "**Odeslat výkaz**" a současně tlačítko s náhledem tiskové stránky výkazu. Tato stránka slouží **pouze pro kontrolu dat** ještě před odesláním výkazu a **nelze** ji použít pro odeslání správnímu úřadu!

Po odeslání výkazu se zobrazí nápis "Výkaz byl (datum a čas) odeslán na správní úřad." Současně se objeví tlačítko stránky výkazu, která je již v záhlaví označena datem a časem odeslání. Po vytištění celého výkazu opatřete výpis podpisem, razítkem a **zašlete na adresu zpracovatelského místa (= správního úřadu,** kterým je příslušný odbor školství obecního nebo krajského úřadu – viz aktuální Metodický pokyn k výkazu P 1d-01).

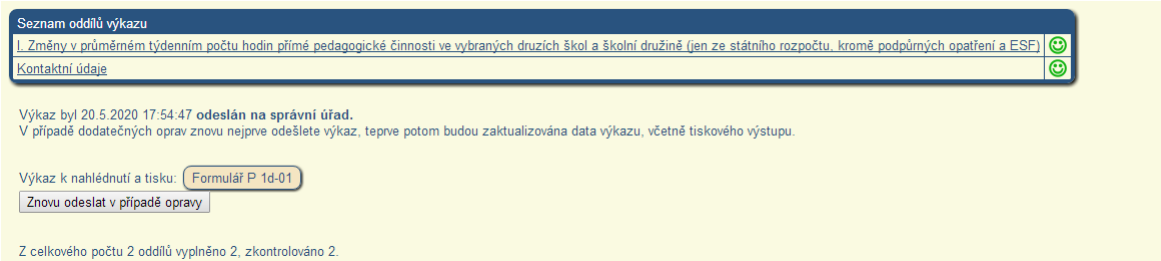

Pro tisk nastavte v nabídce 'Nastavení stránky (Vzhled stránky resp. Page setup)' všechny okraje na 0. Rovněž je vhodné v nastavení stránky vymazat obsah záhlaví a zápatí. Pokud máte problémy s kvalitou tisku a rozložením, doporučujeme procentuálně upravit měřítko tisku dle potřeby.

Jakoukoli pozdější **opravu výkazu je nutno předem oznámit** zpracovatelskému místu. Po opravě je potřeba nechat výkaz znovu projít všemi kontrolami, znovu v programu odeslat správnímu úřadu a vytisknout. Vytištěný výkaz s označením "Oprava", s podpisem a razítkem organizace odešlete znovu zpracovatelskému místu. V každém případě vždy zachovávejte posloupnost činností: nejprve "Znovu odeslat v případě opravy", pak teprve tisknout odeslaný opravený výkaz k jeho dalšímu odeslání na zpracovatelské místo. Dokud výkaz v programu znovu neodešlete, bude stále k dispozici pro tisk původní neopravená verze.